## https://affrbtt-asbl.be/compet\_indi/AFFRBTT\_COMPET\_INDIV\_INSCRIPTIONS\_S.html

| ioix de la compé                           | tition                        |                     | Cł                  | noix      | de la d                   | lat  | e                                   |                  |                                           |
|--------------------------------------------|-------------------------------|---------------------|---------------------|-----------|---------------------------|------|-------------------------------------|------------------|-------------------------------------------|
|                                            |                               |                     |                     |           |                           |      |                                     |                  |                                           |
|                                            |                               |                     |                     |           |                           |      |                                     |                  |                                           |
|                                            |                               |                     |                     | Ĺ         | 2                         |      |                                     |                  |                                           |
| ri par province : NAMUR                    | A                             | Aile Francophone de | la Fédération Roy   | ale Bel   | ge de Ten                 | nis  | de Table - Inscripti                | on aux           | compétitions individuelles.               |
| Compétitions                               | Date                          | Province            | 09/01/2016          | 10/01/    | 2016 1                    | 7/0  | 1/2016                              |                  |                                           |
| Critérium Class (Ms D et Dr                | 08/11/2015                    | NAMUR               |                     | Ľ         | )ate : <b>09/(</b>        | 01/: | 2016 Nbre de sets                   | gagnants         | 3 Nbre maximum de séries 3                |
| Critérium Class (Ms E et NC                | 22/11/2015                    | NAMUR               | Juce Arbitre Adioir | Juge A    | rbitre :Phili<br>atique : | ppe  | WINAND Juge Arbiti                  | 'e Adjoin        |                                           |
| Critérium Class (Dm B. C el                | 06/12/2015                    | NAMUR               | Date limite d       | inscrip   | tion :07/                 | 12/: | 2015                                |                  |                                           |
| Championnats Provinciaux I                 | 09/01/2016                    | NAMUR               | Séries permise      | Tarif 1   | Tarif 2                   | Та   | rif 3                               | Code             | Signification                             |
|                                            | <b>.</b>                      |                     | A                   | 5         | 0                         | 0    |                                     | A                | CATEGORIE D'AGE                           |
|                                            | Provinci                      | aux Namur           | AG                  | 5         | 4                         | 0    |                                     | G                | DOUBLES SERIE D'AGE                       |
| Directeur compétition : Philip             | ope WINAND                    |                     | AGG                 | 5         | 4                         | 4    |                                     | т                | DOUBLES VETERANS - AINEES                 |
| Autorisation : }                           |                               |                     | G                   | 4         | 0                         | 0    |                                     | v                | VETERANS - AINEES                         |
| Organisation :<br>Ouvert aux étrangers : N |                               |                     | GG                  | 4         | 4                         | 0    |                                     |                  |                                           |
| Nombre de tables : 30                      |                               |                     | S                   | 5         | 3                         | 0    | *                                   |                  |                                           |
| Couleur des tables : BLEU                  | l                             |                     |                     |           |                           |      |                                     |                  |                                           |
| marque des balles. Biallo                  | cnes                          |                     | Séries              |           | H début                   |      | Série :                             | Pouss            | ins Garçons                               |
| Local de l                                 | la compé                      | tition              | Poussine Garcon     |           | 00:00:00                  |      | Heure de début t                    | 00:00:00         |                                           |
| Nom du local : Centi<br>Adresse : Aven     | re Namurois (<br>we de Tabora | des Sports          | Préminimes Garo     | ons       | 00:00:00                  |      | Composition :                       | Simple           |                                           |
| CP Localite : 5000                         | NAMUR                         |                     | Minimes Garcons     |           | 00.00.00                  |      | Type:I                              | Poules           |                                           |
| Téléphone :                                |                               |                     | Cadets              |           | 00.00.00                  |      | Schéma Poules 1                     | Classiqu         | e                                         |
| Personne charg                             | i soh oòr                     | necriptions         | Juniors             |           | 00:00:00                  |      | Juge Arbitre 1                      | ,<br>Philippe    | WINAND                                    |
| Date limite d'inscription :07/12           | 2/2015                        | nacripuona          | Jeunes -21 ans G    | arcons    | 00:00:00                  |      | Code Tarif :                        | A (CATEO         | ORIE D'AGE)                               |
| Nom et Prénom : WINA                       | AND Philippe                  |                     | Vétérans 85         |           | 00:00:00                  |      | Rest. Cat. Age :<br>Clas. H admis : | 2U<br>1 B0 B2 B4 | B6 C0 C2 C4 C6 D0 D2 D4 D6 E0 E2 E4 E6 NC |
| Adresse :<br>CP Localité :                 |                               |                     | Vétérans 80         |           | 00:00:00                  |      | Clas. D admis :                     |                  |                                           |
| Téléphone :                                |                               |                     | Vétérans 75         |           | 00:00:00                  |      | Cliquez ici p                       | ามะ มอ           | e inscription individuelle                |
| GSM: 0476                                  | 64.51.51                      |                     | Vétérans 70         |           | 00:00:00                  |      |                                     | Jur un           | e inscription individuelle                |
| mail : piwis                               | shou@gmail.c                  | com                 | Vétérans 65         |           | 00:00:00                  |      | Inscription de plusi                | eurs affili      | és (Réservé aux responsables de club)     |
| Elaboratio                                 | n des tab                     | oleaux              | Vétérans 60         |           | 00:00:00                  |      | Introduisez d'ab                    | ord votr         | e adresse Mail reprise dans la            |
| Date et Heure : 18/12                      | 2/2015 à 19:00                | D                   | Vétérans 50         |           | 00.00.00                  | -    | base de données                     | de l'Aile        | . Cette adresse mail servira à la         |
| Adresse : Centr                            | re Namurois (                 | des Sports          | Inscriptions triée  | es par no | om prénom                 |      | con                                 | firmatio         | n des inscriptions.                       |
| CP Localité : Aven                         | ue de Ta 500                  | 0                   | Inscriptions par o  | lub par r | nom prénon                | n    | Adresse Mai                         | L:               |                                           |
| Téléphone : NAM                            | UR<br>164 51 51               |                     | Inscriptions        | non conf  | firmées                   |      | Cliquez ici r                       | our ir           |                                           |
| Mail : piwi5                               | 5100@gmail.c                  | com                 | Compositi           | on des s  | éries                     |      |                                     | Journ            | ischie plusieurs anilles                  |
|                                            | 0.                            |                     |                     |           |                           | _    | 7                                   | _                |                                           |

Inscription individuelle

Inscriptions multiples (responsable de club)

## Inscription individuelle :

Encoder son nom ou son numéro d'affiliation et ensuite sur rechercher.

| Championnats Provinciaux Namur - 09/01/2016 : Inscription Individuelle |                                                         |
|------------------------------------------------------------------------|---------------------------------------------------------|
| Introduisez les premières lettres de votre nom Introduisez votre numér | ro de licence : Rechercher Annuler l'inscription        |
|                                                                        |                                                         |
| Cocher ensuite la ou les séries pour lesquelles on                     | veut s'inscrire                                         |
| Championnats Provinciaux Namur - 09/01/2016 : Inscription Individuelle |                                                         |
| Introduisez les premières lettres de votre nom                         | o de licence : 103596 Rechercher Annuler l'inscription  |
|                                                                        | N° de licence : 103596<br>Nom : NOEL<br>Prénom : PASCAI |

| Series ou vous pouve | z vous inscrire ( | (Maximum 3) | Inscription |
|----------------------|-------------------|-------------|-------------|
| Vétérans 40 (H:00:0  | 0:00)             |             |             |
| Double Vétérans 40   | (H:00:00:00)      |             |             |
| Double Mixte Vétéran | s 40 (H:00:00:    | 00)         |             |
|                      |                   |             |             |
|                      |                   |             |             |
|                      |                   |             |             |
|                      |                   |             |             |
|                      |                   |             |             |
|                      | Tarif             | Partenaire  |             |
| Inscription          |                   |             |             |
| Inscription          |                   |             |             |
| Inscription          |                   |             |             |

Lorsqu'une série est cochée, le bouton d'inscription apparait :

| Séries ou vous pouvez vou | aximum 3)                                                       | Inscription     |                    |  |  |  |  |  |  |  |
|---------------------------|-----------------------------------------------------------------|-----------------|--------------------|--|--|--|--|--|--|--|
| Vétérans 40 (H:00:00:00   |                                                                 |                 |                    |  |  |  |  |  |  |  |
| Double Vétérans 40 (H:0   |                                                                 |                 |                    |  |  |  |  |  |  |  |
| Double Mixte Vétérans 40  |                                                                 |                 |                    |  |  |  |  |  |  |  |
|                           |                                                                 |                 |                    |  |  |  |  |  |  |  |
|                           |                                                                 |                 |                    |  |  |  |  |  |  |  |
|                           |                                                                 |                 |                    |  |  |  |  |  |  |  |
|                           |                                                                 |                 |                    |  |  |  |  |  |  |  |
|                           |                                                                 |                 |                    |  |  |  |  |  |  |  |
| Inscription               | Tarif                                                           | Partenaire      |                    |  |  |  |  |  |  |  |
| Vétérans 40               | 5                                                               |                 |                    |  |  |  |  |  |  |  |
|                           |                                                                 |                 |                    |  |  |  |  |  |  |  |
|                           |                                                                 |                 |                    |  |  |  |  |  |  |  |
|                           |                                                                 |                 |                    |  |  |  |  |  |  |  |
| Enregistrer direct        | ement vos ins                                                   | criptions (à co | onfirmer par mail) |  |  |  |  |  |  |  |
| Linegistier direct        | Enregistrer directement vos inscriptions (a confirmer par mail) |                 |                    |  |  |  |  |  |  |  |

Pour une inscription multiple, il faut d'abord encoder l'adresse mail du responsable qui peut valider :

| Inscription de plusieurs affiliés (Réservé aux responsables de club)                                                                                   |  |  |  |  |  |  |  |  |
|----------------------------------------------------------------------------------------------------|--|--|--|--|--|--|--|--|
| Introduisez d'abord votre adresse Mail reprise dans la<br>base de données de l'Aile. Cette adresse mail servira à la<br>confirmation des inscriptions. |  |  |  |  |  |  |  |  |
| Adresse Mail : pascal.noel.cpn@gmail.com                                                                                                    |  |  |  |  |  |  |  |  |
| Cliquez ici pour inscrire plusieurs affiliés                                                                                                    |  |  |  |  |  |  |  |  |

Sur l'écran suivant, tu peux encoder plusieurs personnes en recherchant sur un ou plusieurs critères.

| incomptione a la c |                           |             |     | uu 00/01/20 | •          | •                  |                  |       |
|--------------------|---------------------------|-------------|-----|-------------|------------|--------------------|------------------|-------|
|                    | Recherche d'un aff        | ilié Séries |     | Ins.        | Nom Prénom | Inscription        | Part. Double     | Tarif |
| N° de licence :    |                           |             |     |             |            |                    |                  |       |
| Nom :              |                           |             |     |             |            |                    |                  |       |
| Prénom :           |                           |             |     |             |            |                    |                  |       |
| Indice du club :   |                           |             |     |             |            |                    |                  |       |
| Nom du club :      |                           |             |     |             |            |                    |                  |       |
| Sexe :             | <ul> <li>Homme</li> </ul> |             |     |             |            |                    |                  |       |
|                    | <ul> <li>Dame</li> </ul>  |             |     |             |            |                    |                  |       |
|                    | O Homme et Dam            | e           |     |             |            |                    |                  |       |
| CH :               |                           |             |     |             |            |                    |                  |       |
| CD :               |                           |             |     |             |            |                    |                  |       |
| F                  | Rechercher                |             |     |             |            |                    |                  |       |
| Effacer contenu    | du formulaire de rec      | herche      |     |             |            |                    |                  |       |
|                    |                           |             |     |             |            |                    |                  |       |
| [ + ·              |                           |             | 1.  |             |            |                    |                  |       |
| Nom                | Indice                    | Club        | Age | Ch Cd       | 1          |                    |                  |       |
| Nom                | Indice                    | Club        | Age | Ch Cd       |            |                    |                  |       |
| Nom                | Indice                    | Club        | Age | Ch Cd       |            |                    |                  |       |
| Nom                | Indice                    | Club        | Age | Ch Cd       |            |                    |                  |       |
| Nom                | Indice                    | Club        | Age | Ch Cd       |            |                    |                  |       |
| Nom                | Indice                    | Club        | Age | Ch Cd       |            |                    |                  |       |
| Nom                | Indice                    | Club        | Age | Ch Cd       |            |                    |                  |       |
| Nom                | Indice                    | Club        | Age | Ch Cd       |            |                    |                  |       |
| Nom                | Indice                    | Club        | Age | Ch Cd       |            |                    |                  |       |
| Nom                | Indice                    | Club        | Age | Ch Cd       |            |                    |                  |       |
| Nom                | Indice                    | Club        | Age | Ch Cd       |            | Enregistrer toutes | les inscriptions |       |

## Par ex.

| Inscriptions à la compétition : Championnats Provinciaux Namur à la date du 09/01/2016. A confirmer par mail à l'adresse pascal.noel.cpn@gmail.com |            |              |        |           |               |        |     |   |            |                            |              |       |
|----------------------------------------------------------------------------------------------------|------------|--------------|--------|-----------|---------------|--------|-----|---|------------|----------------------------|--------------|-------|
|                                                                                                    | Recherch   | he d'un aff  | ilié   | Séries    |               |        | Ins |   | Nom Prénom | Inscription                | Part. Double | Tarif |
| N° de licence :                                                                                                    |            |              |        | Vétérans  | 40 (V)        |        |     | ] |            |                            |              |       |
| Nom :                                                                                                    | noel       |              |        | Double Vé | térans 40 (T) |        |     |   |            |                            |              |       |
| Prénom :                                                                                                    |            |              |        | Double Mi | xte Vétérans  | 40 (T) |     |   |            |                            |              |       |
| Indice du club :                                                                                                    |            |              |        |           |               |        |     |   |            |                            |              |       |
| Nom du club :                                                                                                    |            |              |        |           |               |        |     |   |            |                            |              |       |
| Sexe :                                                                                                    | OHomm      | пе           |        |           |               |        |     |   |            |                            |              |       |
|                                                                                                    | O Dame     |              |        |           |               |        |     |   |            |                            |              |       |
| 011                                                                                                    | Homm       | ne et Dame   | ;      |           |               |        |     |   |            |                            |              |       |
| CH:                                                                                                    | <u> </u>   |              |        |           |               |        |     |   |            |                            |              |       |
|                                                                                                    | Recherche  | or           |        |           |               |        |     |   |            |                            |              |       |
| Effacer contenu                                                                                                    | du formula | aire de recl | herche |           |               |        |     |   |            |                            |              |       |
| Endeer contenta                                                                                                    | da formate |              |        |           |               |        |     |   |            |                            |              |       |
| Nom                                                                                                    |            | Indice       | Club   | _         | Age           | Ch     | Cd  | Π |            |                            |              |       |
| NOEL MARTINE                                                                                                    |            | Lx007        |        |           | V40           | E4     | D4  |   |            |                            |              |       |
| NOEL MATHIEU                                                                                                    |            | Lx025        |        |           | JU            | E0     | *   |   |            |                            |              |       |
| NOEL MAUREEN                                                                                                    | V          | Lx088        |        |           | MI            | NC     | NC  | П |            |                            |              |       |
| NOEL MAXIME                                                                                                    |            | H200         |        |           | 21            | E0     | *   |   |            |                            |              |       |
| NOEL MICHEL                                                                                                    |            | L276         |        |           | V65           | D0     | *   | П |            |                            |              |       |
| NOEL NATHAN                                                                                                    |            | Lx088        |        |           | PR            | NC     | *   | Ц |            |                            |              |       |
| NOEL NICOLAS                                                                                                    |            | Lx088        |        |           | SE            | E0     | *   | Ш |            |                            |              |       |
| NOEL NICOLAS                                                                                                    |            | Lx025        |        |           | JU            | E0     | *   |   |            |                            |              |       |
| NOEL OLIVIER                                                                                                    |            | H136         |        |           | V40           | E0     | *   | Π |            |                            |              |       |
| NOEL PASCAL                                                                                                    |            | N081         |        |           | V40           | D0     | *   |   |            | Enregistrer toutes les ins | criptions    |       |
| NOEL PAUL                                                                                                    |            | L098         |        |           | V50           | B6     | *   | v |            | Annuler toutes les inscri  | ptions       |       |

Quand tu as choisi la personne, il faut cocher la série qu'il faut inscrire.

Le nom apparait dans la colonne de droite et tu peux enregistrer les inscriptions en cliquant sur le bouton du bas.

|                    | inpedition i ei        | lampionnate |   |                 | u lu uu  | ic uu v | 51011 | 2010 | . A commen par main |                      | iophiloginaliooni |       |
|--------------------|------------------------|-------------|---|-----------------|----------|---------|-------|------|---------------------|----------------------|-------------------|-------|
| F                  | Recherche d'u          | un affilié  |   | Séries          |          |         | Ins   |      | Nom Prénom          | Inscription          | Part. Double      | Tarif |
| N° de licence :    |                        |             | V | /étérans 40 (V) |          |         |       | 1    | NOEL PASCAL         | Vétérans 40          |                   | 5     |
| Nom : r            | noel                   |             |   | ouble Vétérans  | s 40 (T) |         |       | 1    |                     |                      |                   |       |
| Prénom :           |                        |             |   | ouble Mixte Vé  | térans   | 40 (T)  |       |      |                     |                      |                   |       |
| Indice du club :   |                        |             |   |                 |          |         |       |      |                     |                      |                   |       |
| Nom du club :      | _                      |             |   |                 |          |         |       |      |                     |                      |                   |       |
| Sexe:              | ) Homme                |             |   |                 |          |         |       |      |                     |                      |                   |       |
|                    | ) Dame<br>D Hommo et l | Domo        |   |                 |          |         |       |      |                     |                      |                   |       |
| сц. [              | J Homme et             | Dame        |   |                 |          |         |       |      |                     |                      |                   |       |
|                    |                        |             |   |                 |          |         |       |      |                     |                      |                   |       |
| BI BI              | echercher              |             |   |                 |          |         |       |      |                     |                      |                   |       |
| Effacer contenu du | u formulaire d         | e recherche | 1 |                 |          |         |       |      |                     |                      |                   |       |
|                    |                        |             | 1 |                 | _        | _       |       |      |                     |                      |                   |       |
| Nom                | Indic                  | e Club      |   |                 | Age      | Ch      | Cd    |      |                     |                      |                   |       |
| NOEL MARTINE       | Lx00                   | 7           |   |                 | V40      | E4      | D4    | ۸    |                     |                      |                   |       |
| NOEL MATHIEU       | Lx02                   | 5           |   |                 | JU       | E0      | *     |      |                     |                      |                   |       |
| NOEL MAUREEN       | Lx08                   | 8           |   |                 | М        | NC      | NC    |      |                     |                      |                   |       |
| NOEL MAXIME        | H20                    | 0           |   |                 | 21       | E0      | *     |      |                     |                      |                   |       |
| NOEL MICHEL        | L276                   | 3           |   |                 | V65      | D0      | *     | н    |                     |                      |                   |       |
| NOEL NATHAN        | Lx08                   | 8           |   |                 | PR       | NC      | *     |      |                     |                      |                   |       |
| NOEL NICOLAS       | Lx08                   | 8           |   |                 | SE       | E0      | *     |      |                     |                      |                   |       |
| NOEL NICOLAS       | Lx02                   | 5           |   |                 | JU       | E0      | *     |      |                     |                      |                   |       |
| NOEL OLIVIER       | H13                    | 6           |   |                 | V40      | E0      | *     | Π    |                     |                      |                   |       |
| NOEL PASCAL        | N08                    | 1           |   |                 | V40      | D0      | *     |      |                     | Enregistrer toutes l | es inscriptions   |       |
| NOEL PAUL          | L098                   | 3           |   |                 | V50      | B6      | *     | Ŧ    |                     | Annuler toutes les   | inscriptions      |       |

Inscriptions à la compétition : Championnats Provinciaux Namur à la date du 09/01/2016. A confirmer par mail à l'adresse pascal noel con@gmail.com

Le responsable recevra un mail avec toutes les inscriptions à confirmer.